# How to Turn 'Closed Captioning' Feature On and Off

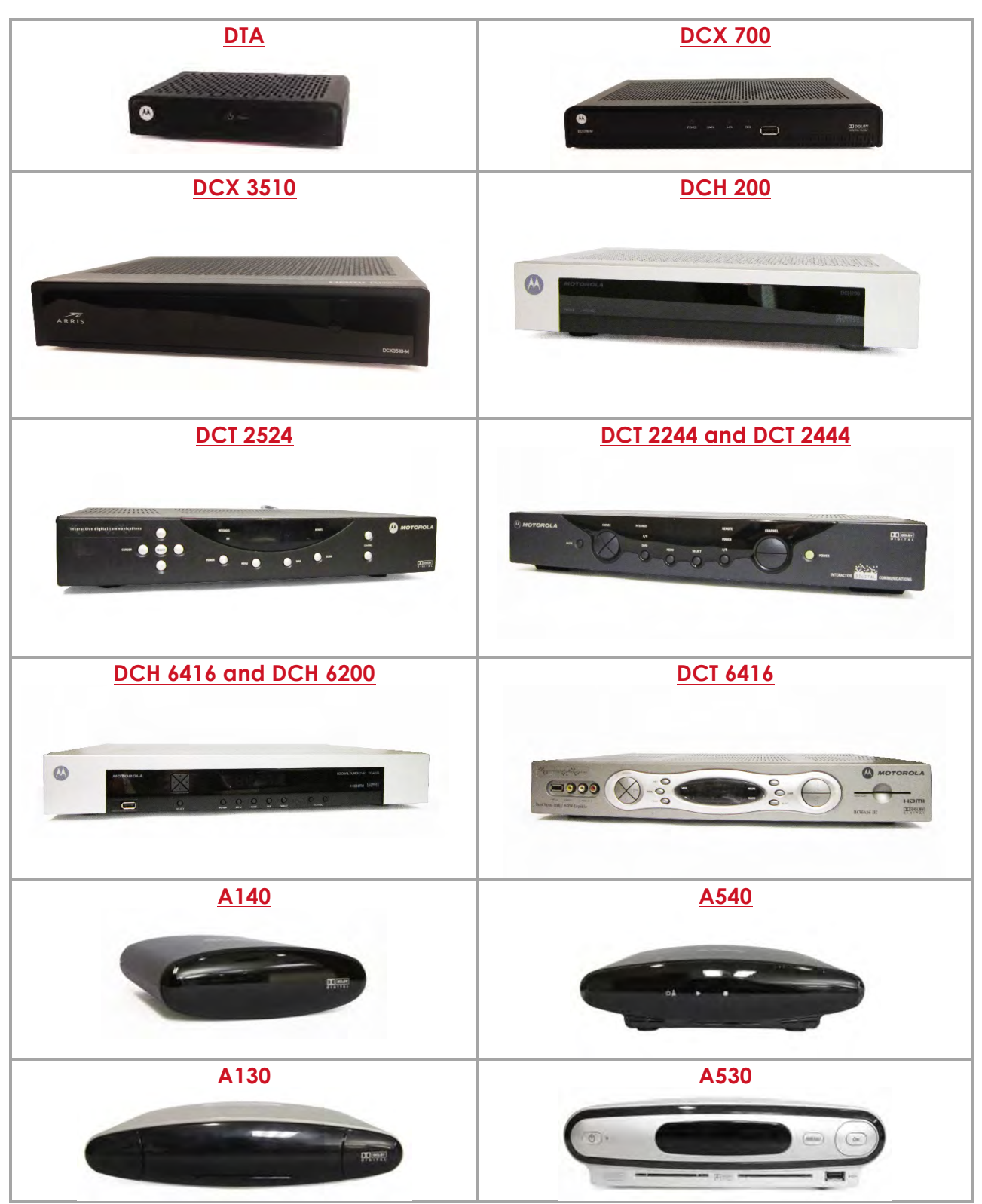

#### [Click on the model number of your Gadget from the chart below]

#### For Gadget Models: DCH6200, DCH6416, DCX3510 & DCX700

\*\* To locate the model number, look on the back or the bottom of your gadget or refer to the chart above.

- 1. On your remote control press the Menu button
- 2. Using the arrow keys on your remote, make sure the **Home icon** is highlighted in yellow, then click **ok** on the remote

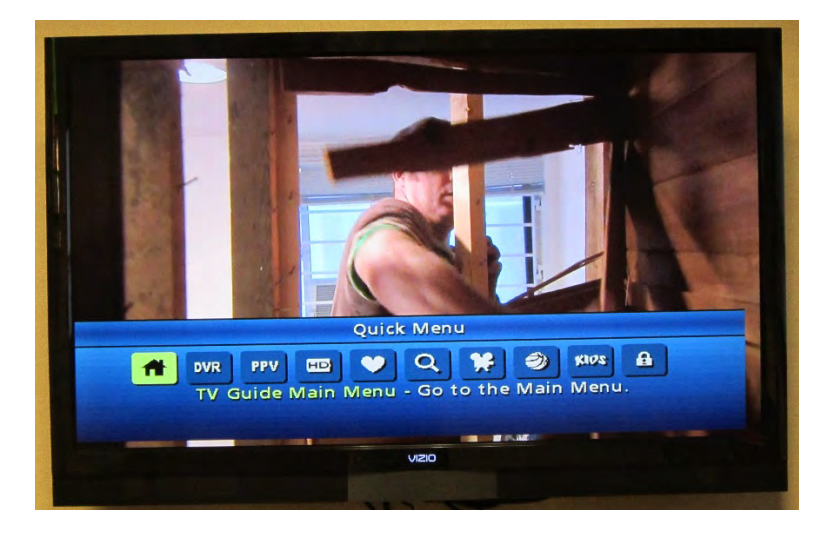

3. A new screen will appear. Using the arrow key, scroll down the page until you see a **setup** option, then click **ok** 

| TV Guide Mai<br>Setup<br>Go to TV Guide Se | 1:25pm cui<br>n Menu<br>etup | Se Hou   |  |
|--------------------------------------------|------------------------------|----------|--|
| Setup<br>Local Wea                         | ther C                       | Messages |  |
|                                            | More 스                       | Choices  |  |
|                                            | VIZI                         |          |  |

4. Using the arrow keys on your remote, navigate to **Closed captioning setup**. Select it by pressing the **ok** button on your remote.

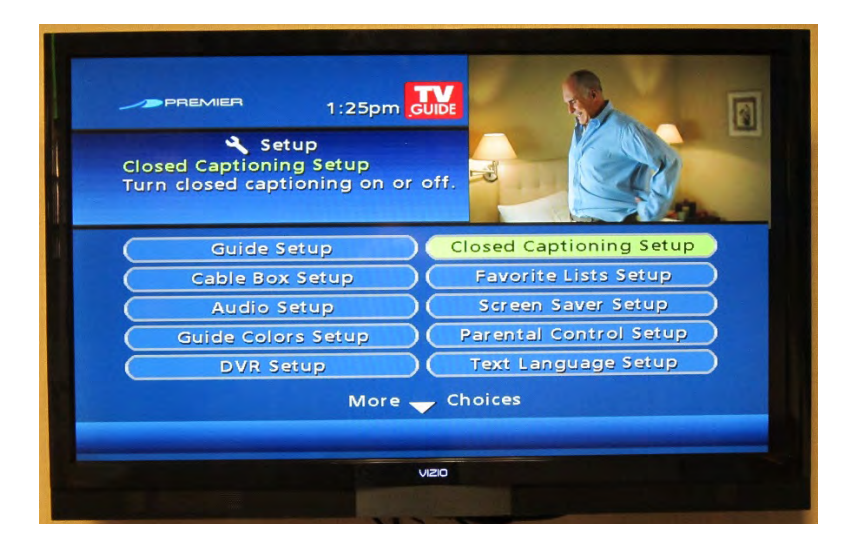

5. Use the right and left arrow keys on the remote to choose either, **off** or **on**, depending on your preference. Then press **ok**.

| Closed Captioning:<br>Background:<br>AS YOU GET OLDER YOUR<br>IMMUNE SYSTEM WEAKENS | Closed Captioning Set<br>Turn closed captioning<br>Press 4 > to change set | 26pm Jube<br>ning<br>up<br>g on or off,<br>ttings. |        |  |
|-------------------------------------------------------------------------------------|----------------------------------------------------------------------------|----------------------------------------------------|--------|--|
| Background: (On<br>AS YOU GET OLDER YOUR<br>IMMUNE SYSTEM WEAKENS                   | Closed Captioning:                                                         |                                                    | On     |  |
| AS YOU GET OLDER YOUR<br>IMMUNE SYSTEM WEAKENS                                      | Background:                                                                |                                                    | On     |  |
|                                                                                     | AS YO                                                                      | U GET OLDE                                         | R YOUR |  |
| VIZO                                                                                |                                                                            |                                                    |        |  |

6. Click the **exit** button on your remote to return to your programming.

#### For Gadget Models: DTA

\*\* To find the model number, look on the back or the bottom of your gadget or refer to the chart above.

- 1. Press the **menu** button on your remote control
- 2. Using the down arrow key on your remote scroll down until **closed captioning** is highlighted in yellow

|                                 | Set<br>Closed Captioning<br>Closed Captioning configuration. |                  |
|---------------------------------|--------------------------------------------------------------|------------------|
|                                 | 13 Settings                                                  | Status           |
| Menu Language<br>Audio Language | Current Caption Service                                      | None             |
| Locks Setup                     | Analog Service                                               | CC1              |
| Closed Captioning               | Digital Service                                              | Primary Language |
| HDMI Setup                      | Font Size                                                    | Auto             |
| Remote Control                  | Font Style                                                   | Auto             |
|                                 | Font Color                                                   | Auto             |
|                                 | Closed Caption                                               | Settings Prev    |
|                                 | crosed captron                                               | sectings riev    |

- 3. Press the **right arrow key** on your remote once to transfer to the right side submenu
  - Menu Language
     Menu Language

     Audio Language
     Cosed Captioning Settings.

     Locks Setup
     Closed Captioning

     HDMI Setup
     Malog Service
     C1

     Mital Setup
     On

     HDMI Setup
     Menote Control

     Remote Control
     Malog Service
     C1

     Digital Service
     Primary Language

     Font Style
     Auto

     Font Style
     Auto

     Font Color
     Auto

     Closed Caption Settings Prev:
     Closed Caption Settings Prev:
- 4. Make sure **closed captioning** is highlighted in yellow

- 5. Use the **left and right arrow keys** to choose between **on** or **off** setting, whichever you prefer
- 6. Press the **exit** button on your remote to return to your programming.

### For Gadget Models: DCH200, DCT2524, DCT2244, DCT2444

\*\* To locate the model number, look on the back or the bottom of your gadget or refer to the chart above.

These models require that you turn closed captioning on and off through the TV. Please refer to the User's Manual that came with your TV for instructions.

## For Gadget Models: A130, A530, A140, A540

\*\* To locate the model number, look on the back or the bottom of your gadget or refer to the chart above.

- 1. Access the main menu by pressing the **menu** button on the remote control
- 2. Using the down arrow on your remote scroll to My Settings

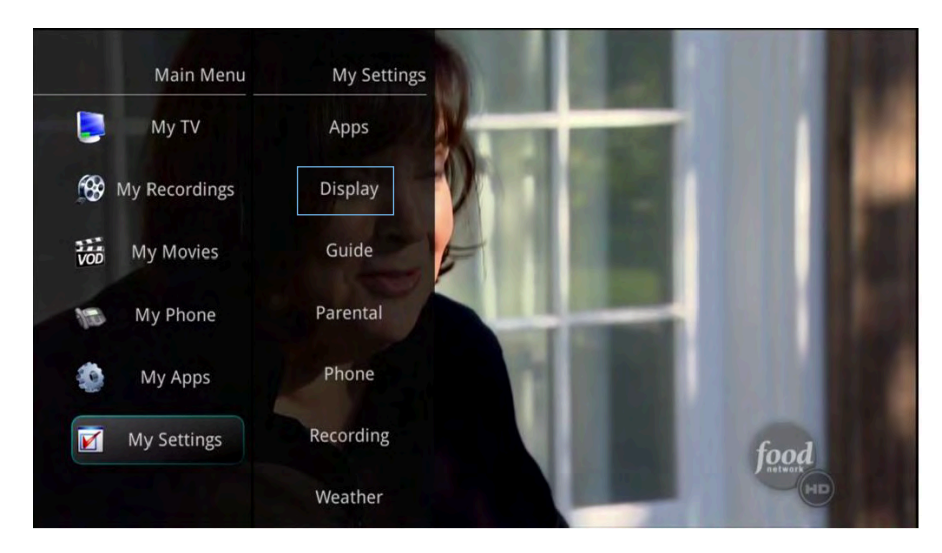

- 3. Under **My Settings**, arrow to the right and select **Display** by clicking the **ok button** on your remote control.
- 4. Using the **down arrow key** on your remote, highlight the **on** or **off** next to the heading "Closed Captioning". Use the arrow keys to select whether you would like your closed captioning on or off. Then **click ok**.

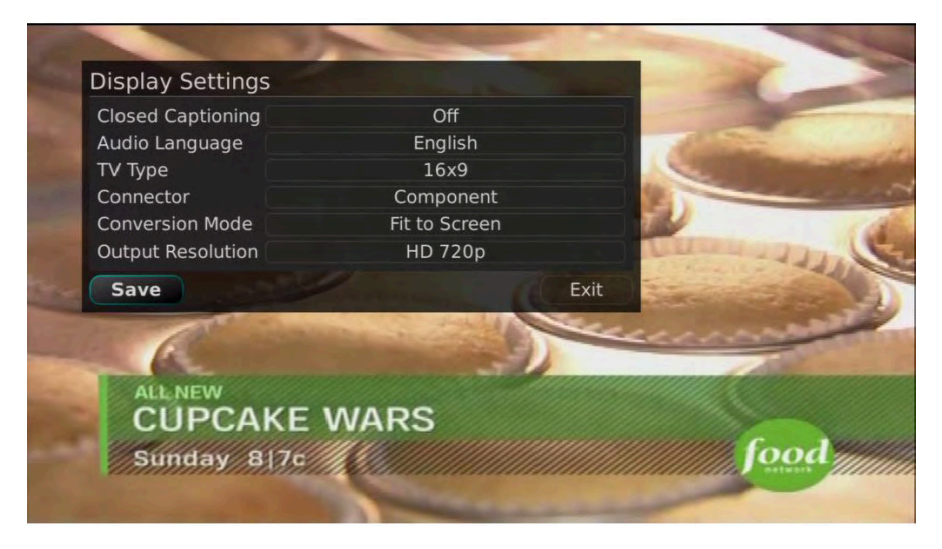

5. Press the **exit** button to return to your programming.